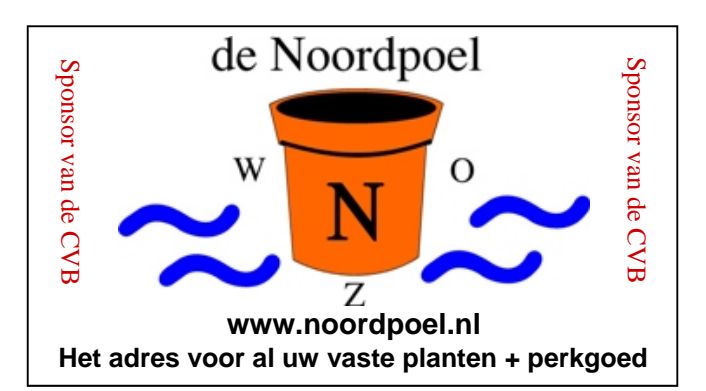

# De CVB op Internet http://www.decvb.nl

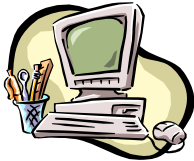

# NiVeSoft Computers

Verkoop computers nieuw en gebruikt Laptops, printers en installatie op maat Installatie of her-installatie en ondersteuning voor uw computer. Netwerk aanleg en ondersteuning Oplossen van problemen en storingen Piet van Sprang Parlevinker 19, 2152 LC Nieuw Vennep Telefoon: 0252–674279 E-mail <u>info@nivesoft.nl</u> Info <u>www.nivesoft.nl</u> of <u>www.bto.eu</u>

Voor info van de computerclub voor uw lessen en begeleiding <u>www.decvb.nl</u>

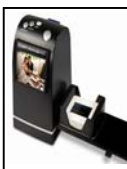

### **Diascanner ION Film2SD Pro**

Ontdek uw vergeten en verloren gewaande negatieven en dia's opnieuw. Met deze scanner kopieert u de beelden direct op een SD geheugen kaart.

Met een borg van  $\in$  50,00 kunt u de diascanner van de club voor een maand (van clubdag tot de volgende clubdag) huren tegen een huurprijs van  $\in$  10,00.

Het Bestuur

## Inhoud:

| Colofon & Voorwoord: Fijne vakantie!!<br>Internet Explorer 9 | 2<br>3 - 5 |
|--------------------------------------------------------------|------------|
| Vraag & Antwoord                                             | 5 - 1      |
| Grootmeester                                                 | 7          |
| Extra Inloop middagen                                        | 7          |
| Jarigen juni & juli                                          | 8          |
| Cursussen 2010-2011                                          | 8          |
| Reddings CD/USB                                              | 8          |
|                                                              |            |

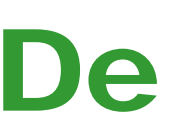

**TNT Post Port betaald** Afz. CVB, Rietkraag 95 2144 KB Beinsdorp

# **Bolleboos**

juni 2011

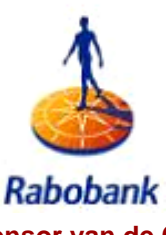

Sponsor van de CVB

# De komende clubdag is op 4 juni 2011

van 10.00 uur tot 15.00 uur

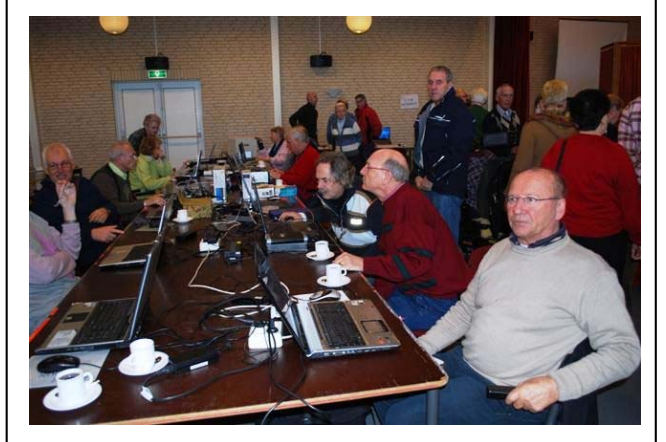

Neem uw vrienden, buren en kennissen mee en laat ze kennismaken met de CVB!

## **Gratis Parkeren**

Toegang: Leden gratis, niet leden: €3,00

## Extra Inloopmiddagen

Voor leden en niet leden op de dinsdagen 20 september, 11 oktober en 15 november 2011 van 13.30 tot 15.30 uur. Toegang gratis!

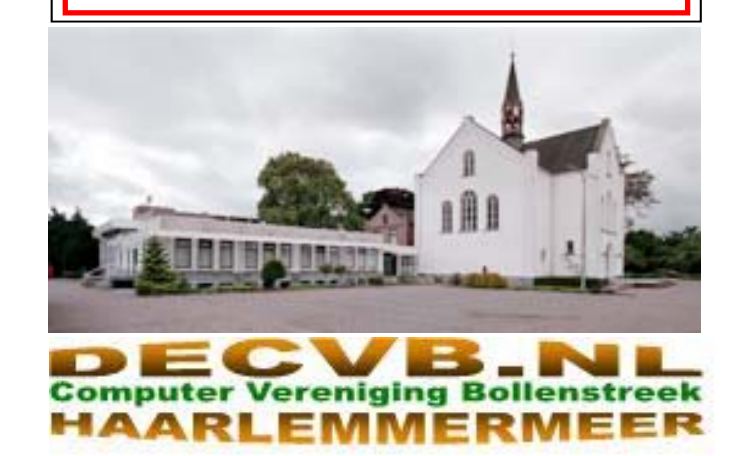

## Colofon

De Bolleboos verschijnt minimaal 9 maal per jaar, voor leden gratis.

## **Bijeenkomsten en Presentaties:**

4 juni 2011 geen presentatie

27 augustus 2011 met Opendag

1 oktober 2011 met Presentatie Live Photo Gallery 2011?

5 november 2011 met thema ???????

3 december 2011 met Presentatie Adresetiketten maken 7 januari 2012 met Nieuwjaarstoost

Tijd: van 10.00 - 15.00 uur

Toegang: Niet leden €3,— (tot 16 jaar €2,—)

Extra Inloopmiddagen: van 13.30 - 15.30

Op dinsdag 20 september, 11 oktober en 15 november 2011

Het adres waar de diverse bijeenkomsten plaatsvinden is:

Gebouw Het Trefpunt, Hoofdweg 1318, Nieuw Vennep

Telefoon: 0252 - 672476.

Contributie: €24,— per jaar, (tot 16 jaar: €15,—),

## met machtiging € 1,50 korting.

Gironummer CVB: 576968, tnv:

Computer Vereniging Bollenstreek

Kamer van Koophandel nummer: V-596213

## CVB op Internet: http://www.deCVB.nl

Voorzitter:

Piet van Sprang, 0252-674279, voorzitter@decvb.nl

Vicevoorzitter: Andries Vermeulen, 023-5642947, vicevoorzitter@decvb.nl

Penningmeester: Nel v.d. Linden, penningmeester@decvb.nl

Secretaris: Jan Jonker, 0252-519293, Rietkraag 95 2144 KB Beinsdorp secretaris@decvb.nl

*Public Relations:* Louis van den Bosch, 023-5624002, publicrelations@decvb.nl

Cursusinfo & Coordinatie: Huub Vlaming, 0252-518254, cursusinfo@decvb.nl

*Drukwerk/verspreiding:* Jan Jonker, 0252-519293, secretaris@decvb.nl

*Internetsite:* Henk de Wal, webbeheerder@decvb.nl

Redactie Bolleboos:

Andries Vermeulen, 023-5642947, redactie@decvb.nl

Voor ondersteuning bij hard- en software problemen kunt u terecht bij de Helpdeskmedewerkers van de club: Piet van Sprang en Andries Vermeulen

(zie voor de E-mail adressen en telefoonnummers hierboven)

Bovenstaande adressen zijn telefonisch bereikbaar op werkdagen van 19.00 tot 21.00 uur. Op andere, voor computeraars normalere tijden (meestal van 24.00 tot 06.00 uur), zijn deze mensen alleen via E-mail te bereiken. Dit in verband met de huiselijke vrede!!

## Voorwoord: Fijne vakantie!!

Ja, dit is alweer de laatste Bolleboos van dit verenigingsjaar en voor de meesten van ons breekt dus(?) de vakantieperiode aan. De plannen hiervoor zijn natuurlijk allang gemaakt en nu maar hopen dat de verwachtingen niet te hoog waren..

Als je het prachtige weer van de laatste twee maanden hier in Nederland in beschouwing neemt, vraag je je wellicht af of er voor de maanden juni, juli en augustus nog wat zonneschijn en warmte over is. Maar dat zal hopelijk toch wel meevallen.

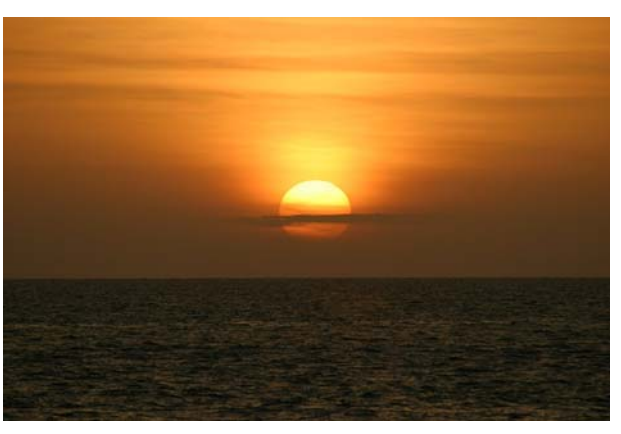

Ook in het buitenland schijnt vaak de zon en daar gaan we al dan niet massaal meestal naar toe. Ik hoop dat het voor u allemaal een fijne en ontspannen periode zal worden, zonder de stress van alledag.

Het contact met het thuisland wordt onderhouden via de mobiele telefoon en dat is een hele verbetering vergeleken met vroeger. Ik kan me nog goed herinneren dat je toen op een vakantiepark of camping in een lange rij voor de telefooncel op het park op je beurt stond te wachten om de thuisblijvers op de hoogte te stellen van jouw doen en laten. Ook de laptop gaat mee en via internet of Skype kan iedereen geïnformeerd blijven.

De helpdesk van uw CVB is ook niet steeds te bereiken, dus houd de boel werkend!! De ANWB heeft hier en daar in Europa steunpunten in deze periode, maar van onze CVB mag en kan je dat niet verwachten...

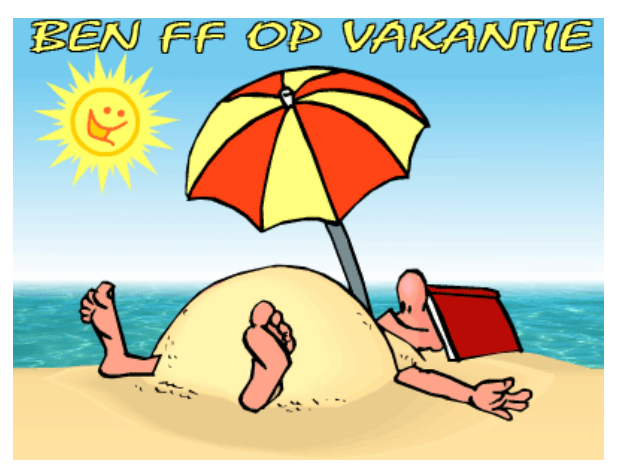

Kortom: een fijne tijd en veel plezier in de komende periode, waar u ook mocht zijn. Eind augustus, zaterdag de 27<sup>e</sup> om precies te zijn, zien we elkaar hopelijk weer op de eerste meeting van het nieuwe verenigingsjaar. Huub Vlaming

# Internet Explorer 9

Windows Internet Explorer 9 heeft een gestroomlijnde look en bevat vele nieuwe functies waarmee u nog beter kunt surfen op internet. Maar door alle veranderingen en extra's heb ik ook moeite gehad om Internet Explorer 9 te doorgronden. Vandaar dat ik meen er goed aan te doen u de belangrijkste geheimen te doen onthullen.

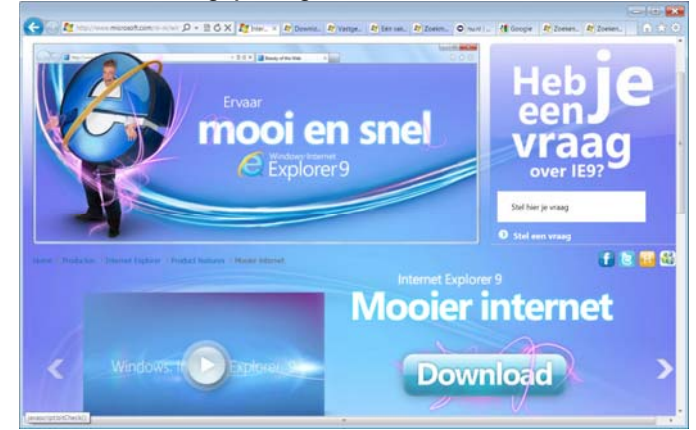

Even een belangrijke mededeling vooraf: Internet Explorer 9 werkt alleen onder Windows Vista en Windows 7. Verstokte gebruikers van Windows XP (en daar hebben we binnen onze club er nog veel van) blijven veroordeeld tot Internet Explorer 8, dat overigens ook al betere beveiligingen kent dan haar voorgangers.

### Werken met de nieuwe browserbesturingselementen

Het eerste wat opvalt wanneer u Internet Explorer 9 opent, is het vereenvoudigde ontwerp. De meeste opdrachtfuncties, zoals Afdrukken en In- en uitzoomen, zijn

te vinden onder de knop Extra <sup>123</sup>. Uw favorieten en feeds worden weergegeven wanneer u op de knop Fa-

vorieten 🖾 klikt.

Rechts van de adresbalk worden automatisch tabbladen weergegeven. U kunt deze echter verplaatsen zodat ze 2. onder de adresbalk worden weergegeven, zoals in eerdere versies van Internet Explorer.

Als u de werkbalk Favorieten, de opdrachtbalk, de statusbalk en de menubalk altijd wilt weergeven, klikt u met

de rechtermuisknop op de knop Extra 🔅 en selecteert u ze in een menu.

### Websites vastmaken aan de taakbalk

Websites die u regelmatig bezoekt, kunnen worden vastgemaakt aan de taakbalk op uw Windows 7-bureaublad.

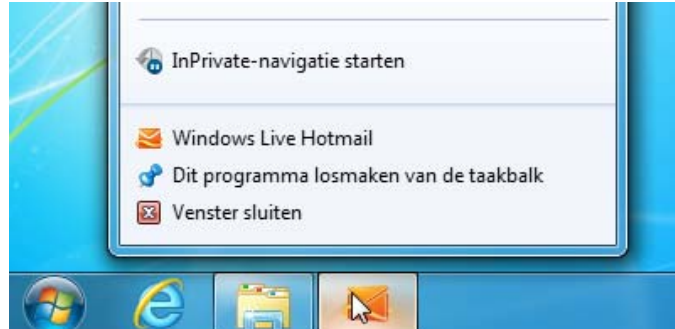

Vastgemaakte website

Het vastmaken van een website is eenvoudig: u sleept de tab gewoon naar de taakbalk. Het pictogram voor de

website blijft daar staan tot u dit verwijdert. Als u later op het pictogram klikt, wordt de website geopend in Internet Explorer.

Wanneer u een vastgemaakte website opent, wordt het websitepictogram boven aan de browser weergegeven zodat u eenvoudig toegang hebt tot de webpagina die u hebt vastgemaakt. De kleur van de knoppen Vorige en Volgende wordt aangepast aan de kleur van het pictogram.

### Zoeken vanaf de adresbalk van Internet Explorer 9

Met de adresbalk van Windows Internet Explorer 9 kunt u direct op internet zoeken en bepalen welke zoekmachine u wilt gebruiken. Als u een zoekterm of onvolledig adres invoert, wordt er een zoekopdracht gestart door de momenteel geselecteerde zoekmachine. U kunt ook aangeven dat een zoekmachine suggesties moet weergeven wanneer u zoektermen typt.

### Zoeken vanaf de adresbalk

| $\leftarrow \bigcirc$ | @ microsoft                                                                                                    |            |
|-----------------------|----------------------------------------------------------------------------------------------------|------------|
|                       | http://www.microsoftstore.nl/<br>Geschiedenis<br>Microsoft Nederland<br>Internet Explorer 8: Startpagina<br>microsoftvista.nl/ - Bing<br>Favorieten<br>Website van Internet Explorer op Microsoft.com<br>microsoftvista.nl Bing<br>Suggesties van Bing<br>Suggesties inschakelen (toetsaanslagen verzenden naar Bing) | Shift + En |
| •                     | 🔁 w                                                                                                    | Toevo      |

Zoeken op internet vanaf de adresbalk

1. Open Internet Explorer door te klikken op de knop

Start <sup>St</sup>. Typ Internet Explorer in het vak Zoeken en klik vervolgens in de lijst met resultaten op Internet Explorer.

 Typ een woord of woordgroep op de adresbalk, selecteer een pictogram voor een zoekmachine onder aan de uitgevouwen adresbalk en druk vervolgens op Enter.

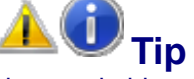

Als u zoekt binnen een organisatie met een intranet, typt u een zoekterm die overeenkomt met het webadres voor een webpagina. U wordt vervolgens door de meldingsbalk gevraagd of u naar deze website wilt gaan. Klik op Ja om direct naar de webpagina te gaan telkens wanneer u dezelfde term invoert.

### Een zoekmachine toevoegen

1. Open Internet Explorer door te klikken op de knop

Start <sup>See</sup>. Typ Internet Explorer in het vak Zoeken en klik vervolgens in de lijst met resultaten op Internet Explorer.

- 2. Klik op de knop Adresbalk met automatisch aanvullen weergeven en klik vervolgens rechtsonder op de adresbalk op Toevoegen.
- 3. Kies een zoekmachine in de galerie met invoegtoepassingen en klik op **Toevoegen aan Internet Ex**plorer.

### (Vervolg van pagina 3)

- 4. Voer in het dialoogvenster Zoekmachine toevoegen een of meer van de volgende handelingen uit:
- Als u automatisch een zoekmachine wilt gebruiken. schakelt u het selectievakje Als standaard zoekmachine instellen in.
- $\triangleright$ Als u bij een zoekopdracht direct naar het bovenste > resultaat van de zoekmachine wilt gaan, schakelt u het selectievakje Het bovenste zoekresultaat openen als het ingevoerde adres op de adresbalk niet wordt gevonden in.
- Als u tijdens het typen suggesties van de zoekma- $\triangleright$ chine wilt zien, schakelt u het selectievakje Zoeksuggesties van deze zoekmachine gebruiken in.
- Klik op **Toevoegen**. 1.

| microsoft                                            | Q             |
|------------------------------------------------------|---------------|
| http://www.microsoftstore.nl/                        | Shift + Enter |
| Geschiedenis                                         | *             |
| Microsoft Nederland                                  |               |
| Internet Explorer 8: Startpagina                     |               |
| microsoftvista.nl/ - Bing                            |               |
| Favorieten                                           | *             |
| Website van Internet Explorer op Microsoft.com       |               |
| microsoftvista.nl Bing                               |               |
| Suggesties van Bing                                  |               |
| Suggesties inschakelen (toetsaanslagen verzenden naa | r Bing)       |
| o w                                                  | Toevoegen     |

U kunt zoekmachines direct toevoegen vanuit de adresbalk

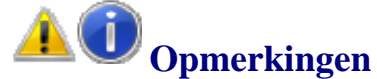

### U kunt zoeksuggesties in- of uitschakelen. Klik op de adresbalk op Suggesties inschakelen of Suggesties downloadbeheer uitschakelen.

### Zoekmachines beheren en wijzigen

- Als u uw browser de eerste keer installeert, is er misschien maar één zoekmachine geïnstalleerd. Maar u wilt er misschien wel meerdere gebruiken of uw standaard zoekmachine wijzigen. In Internet Explorer 9 kunt u vanuit de adresbalk direct meerdere zoekmachines toevoegen.
- Als u zoekmachines wilt toevoegen, typt u een zoek- $\geq$ term in de adresbalk. In de vervolg keuzelijst die dan verschijnt, klikt u op Toevoegen en kiest vervolgens de zoekmachines die u wilt toevoegen. Als u wilt dat de zoekmachine zoeksuggesties geeft, dient u het keuzevak Zoeksuggesties van deze zoekmachine gebruiken aan te vinken.

### Invoegtoepassingen beheren

Internet Explorer-invoegtoepassingen weergeven

- Voor elke zoekmachine die u toevoegt, wordt er een pictogram afgebeeld in de vervolg keuzelijst in de adresbalk. Dit maakt het makkelijker om tijdens het browsen snel te schakelen tussen zoekmachines. U hoeft alleen maar op een knop te klikken om van zoekmachine te wisselen.
- Als u een andere standaard zoekmachine wilt, verwijdert u de actuele zoekmachine, wijzigt de volgorde van de knoppen in het zoekvak, of kijkt welke andere beheeropties beschikbaar zijn, klikt op het menu Extra, klikt vervolgens op Invoegtoepassingen beheren en klikt dan onder Typen invoegtoepassingen op Zoekmachines.

### Werken met Download beheer

Download beheer bevat een overzicht van de bestanden die u downloadt. U ontvangt een melding als een bestand mogelijk malware (schadelijke software) is. U kunt in Download beheer een download onderbreken en opnieuw starten. Ook ziet u hier waar u de gedownloade bestanden kunt vinden op uw computer.

| microsoft                                             | <del>،</del> م |
|-------------------------------------------------------|----------------|
| http://www.microsoftstore.nl/                         | Shift + Enter  |
| Geschiedenis                                          | *              |
| Microsoft Nederland                                   |                |
| Internet Explorer 8: Startpagina                      |                |
| microsoftvista.nl/ - Bing                             |                |
| Favorieten                                            | *              |
| Website van Internet Explorer op Microsoft.com        |                |
| microsoftvista.nl Bing                                |                |
| Suggesties van Bing                                   |                |
| Suggesties inschakelen (toetsaanslagen verzenden naar | Bing)          |
| o w                                                   | Toevoegen      |

### Werken met tabbladen

U kunt een tabblad openen door op de knop Nieuw tabblad te klikken rechts naast de tab die u het laatst hebt geopend. Met browsen met tabbladen kunt u vele webpagina's in één venster openen. Als u twee tabbladen tegelijk wilt weergeven, klikt u op een tabblad en sleept u dit uit het Internet Explorer-venster om de webpagina van het tabblad in een nieuw venster te openen.

|                                       | Ь                               | 23                                        | 0                                     | 65                                     |
|---------------------------------------|---------------------------------|-------------------------------------------|---------------------------------------|----------------------------------------|
| otmail, Messenger,                    | Sing                            | Kinect Adventures -<br>Het avortuur wacht | Kinect voor de Xbox<br>360 - Xbox.com | Resultaten voor<br>'ametone' - Galerie |
|                                       | -                               |                                           | -                                     | -                                      |
|                                       | 0                               | 11                                        | 11                                    |                                        |
| oop en download<br>oftware, Games, Ha | Mijn Xbox - Xbes.com            | Doorgaan                                  | Internet Explorer II.<br>Startpagna   | Registreren -<br>Windows Live          |
| <b>-</b> .                            | -                               | -                                         | -                                     | -                                      |
| Ortdek andere websiter                | s de u mogelijk interessant vic | æ                                         |                                       | Webstes verbergen                      |

### Nieuwe tabbladpagina

Beveiligings- & privacyfuncties in Internet Explorer 9 Internet Explorer 9 bevat de volgende beveiligings- en privacyfuncties:

ActiveX-filtering, waarmee ActiveX-besturingselementen worden geblokkeerd voor alle websites. U kunt deze vervolgens weer inschakelen voor alleen de websites die u vertrouwt.

(Vervolg op pagina 5)

### (Vervolg van pagina 4)

- Domeinmarkering, waarmee u heel duidelijk het  $\geq$ echte webadres kunt zien van de websites die u bezoekt. Zo voorkomt u dat u een website bezoekt die een vals webadres gebruikt, bijvoorbeeld een phishing website. Op de adresbalk ziet u het werkelijke domein dat u bezoekt.
- $\triangleright$ Het SmartScreen-filter, dat bescherming biedt tegen online phishing aanvallen, fraude en vervalste of 2. Klik op Gereed. schadelijke websites. Met dit filter worden ook downloads gescand en worden waarschuwingen over mogelijke malware (schadelijke software) weergegeven.
- Het XSS-filter (cross-site scripting), waarmee u aan- $\geq$ vallen kunt voorkomen van frauduleuze websites die proberen uw persoonlijke en financiële gegevens te stelen.
- Een 128-bits SSL-verbinding (Secure Sockets Lay- $\triangleright$ er) voor het gebruik van beveiligde websites. Hiermee kan Internet Explorer een versleutelde verbinding maken met websites van banken, online winkels, medische sites of organisaties die met uw persoonlijke gegevens werken.
- Meldingen die u waarschuwen als uw beveiligings- $\geq$ instellingen onder het aanbevolen niveau zijn ingesteld.
- $\geq$ Traceerbeveiliging, waarmee de communicatie van aan de hand van een Traceer beveiliging-lijst. Zo kunt u uw gegevens privé houden.
- $\triangleright$ surfen zonder dat er gegevens zoals cookies en tijdelijke internetbestanden worden opgeslagen.
- Privacyinstellingen waarmee u opgeeft hoe uw  $\geq$ computer omgaat met cookies.

### Informatie die u niet trager maakt

De nieuwe meldingsbalk die onder aan Internet Explorer wordt weergegeven, geeft u belangrijke statusinformatie.

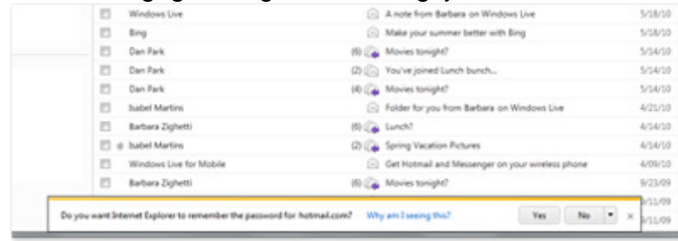

### Meldingsbalk

De meldingen in Internet Explorer 9 maken het mogelijk soepeler en sneller te browsen. De onverwachts opduikende dialoogvensters zijn verdwenen, alle meldingen verschijnen nu alleen in de Meldingsbalk onderin het browserkader. U hoeft dus niet meer eerst te reageren op een melding voordat u verder kunt gaan met browsen. U kunt ze zelfs negeren als u wilt en er pas later op reageren. Bovendien zult u merken dat de berichten, foutmeldingen en waarschuwingen in de Meldingsbalk informatiever, eenvoudiger te begrijpen en, niet onbelangrijk, makkelijker af te handelen zijn.

Een nieuwe functie van Internet Explorer 9 genaamd de letter P. Add-on Performance Advisor laat u, via de meldingsbalk, Dat werkt in veel programma's, maar niet altijd. weten wanneer het starten van Internet Explorer, het navigeren naar een webpagina of het openen van een tabblad langer dan gemiddeld duurt door invoegtoepas- Vraag: Beste Andries, singen. Voer de volgende stappen uit om te voorkomen dat deze melding wordt weergegeven:

- 1. Klik op de meldingsbalk op Invoegtoepassingen selecteren en voer een van de volgende handelingen uit:
  - Klik op een of meer invoegtoepassingen die de  $\geq$ browser vertragen en klik vervolgens voor elke invoegtoepassing op Uitschakelen.
  - Klik op de knop waarop de tijd wordt weergegeven en verhoog de waarde.

Er is nog veel meer te vertellen, maar ik hoop dat hiermee een stukje van de sluier van Internet Explorer 9 voor u heb kunnen oplichten en dat u, net als ik, de verbeteringen ook kunt waarderen.

Andries Vermeulen

# Vraag & Antwoord

Vorige maand dacht ik aan het bekende liedje van Gerard Cox: "t is weer voorbij die mooie zomer en sindsdien kwakkelt het ook. Hoewel, het nog steeds grotdroog is en er al gesproken wordt over het warmste voorjaar aller tijden.

Ik ben, tussen alle computer perikelen van u door, begonnen met het schilderen van de kozijnen binnen, want de browser met bepaalde websites wordt beperkt dat moet af zijn voordat ik met mijn meissie nog een weekje weg kan. De bestemming moeten we nog uitzoeken, maar daar is de computer ook ideaal voor. Even In Private-navigatie, waarmee u op internet kunt Googelen en we komen op de mooiste plekkies van onze aardbol en hoeven dan alleen nog maar te klikken om te bevestigen en dan rest het inpakken en weg wezen.

> De afgelopen periode heb ik weer aardig wat vragen gekregen en die beantwoord. Enkele van die vragen en antwoorden vindt u in deze rubriek terug. Misschien heeft u er ook wat aan. Je weet maar nooit wanneer er bij u wat mis gaat.

> Computers blijven vreemde wezens met hun eigen nukken en kuren. Maar daar leren we van en kunnen u dan ook helpen als de nood het hoogst is.

> Heeft u "vreemde" ervaringen met uw pc gehad, schrijf het eens op en maak ons deelgenoot. We hebben uw hulp nodig om te weten wat er onder u leeft. Want alleen dan zijn wij in staat om een clubblad van- en voor de leden te maken.

> Heeft u een vraag of zit u met een probleem, mail uw vraag dan naar: redactie@decvb.nl.

### En u weet, mijn credo is:

Domme vragen bestaan niet, alleen domme antwoorden.

### Vraag: Beste Andries.

Je kunt de printer toch ook aansturen, via het toetenbord weet jij hoe dat gaat en met welke toetsen? groetjes Jan Braam

Antwoord: Beste Jan,

Probeer eens de combinatie CTRL (ingedrukt houden) +

Groeten, Andries

Als ik de stroom helemaal uitschakel, dan gaat achterop

### (Vervolg van pagina 5)

de pc (desktop) het normaal constant brandende (groene) lichtje uit. Schakel ik de volgende dag de stroom weer in, dan gaat dit lichtje knipperen.

Zolang dit knippert wil de pc niet opstarten. Dat lukt pas dan gebeurt er niets. Andersom werkt het niet: als ik een als het lichtje weer constant brandt. Dat kan soms lange- stukje van kantoor naar huis stuur, dan begint hij thuis re tijd duren, afhankelijk van de tijd dat de stroom eraf weer raar te doen. Dit fenomeen doet zich voor in Word was.

Is het misschien beter voor het apparaat, dit compleet uitschakelen maar niet meer (geregeld) te doen?

Blijkbaar wordt er binnenin iets opgeladen, dat zonder stroom ontlaadt. Kun je zeggen wat dit is?

bvd/vrgr Ed

### Antwoord: Beste Ed,

Dat groene lampje aan de achterzijde van je computer is van je netwerk(kaart). Als het constant brandt betekent zit die stiekem de cursor verplaatst. het dat de internet verbinding goed is.

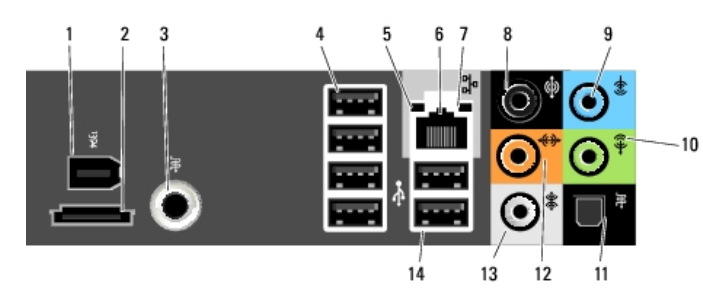

Na het opnieuw aanzetten van je computer moet die internet verbinding tot stand gebracht worden en dat kan, afhankelijk van de wijze waarop je verbinding maakt, enige tijd in beslag nemen. Dat is bij iedereen zo.

Dat het bij jou wat langer duurt, komt omdat er op jouw netwerk(kaart) een draadloze ontvanger zit, die de draadloze verbinding tot stand moet brengen. En dat Een troost kan zijn dat je niet de enige bent die het overduurt altijd wat langer al met een vaste verbinding. Zit komt en je zal ook zeker niet de laatste zijn. hem gewoon in de techniek.

Je computer aan laten staan zou ik ook niet doen, want schakeld hebt. dat kan weer allerlei andere problemen geven.

### Groeten, Andries

### Vraag: Beste Andries,

Vorig jaar heb jij mijn laptop, die bijna dood was, weer tot Bij ongelezen feeds komen steeds berichten binnen van leven geroepen. Daar ben ik natuurlijk heel erg blij mee, MSNBC News. Niet een paar, maar tientallen per dag. want ik had hem nog niet zo lang. Alles werkt prima op Ik verwijder ze steeds, maar iedere dag weer tientallen. één klein puntje dat door de tijd heen een steeds groter Hoe kan ik dit stoppen? punt wordt en het langzamerhand onmogelijk maakt om langere stukken te typen

Ik zal het proberen te beschrijven. Ik zit lekker te tikken en dan opeens springt de cursor een paar woorden terug De feeds komen binnen omdat jij je toch ( waarschijnlijk en ik tik best wel snel, dus ik moet dan een paar letters onbewust) geabonneerd hebt op de feeds van MSNBC wissen, de cursor terugzetten waar hij hoort te zijn en News. dan tik ik weer. Dit gaat de hele tijd zo door en de tussenliggende periode dat ik 'gewoon' kan tikken wordt Je moet die koppeling verwijderen. Mogelijk lukt dat op steeds kleiner.

Inmiddels begint mijn laptopje ook zelf wat te doen aan kanaal verwijderen de opmaak. Ben ik iets in schuine letter aan het tikken Verwijder de map die aan het RSS-kanaal is gekoppeld. en halverwege gaat hij weer recht. Gisteren ging mijn Daarmee verwijdert u ook alle gedownloade items in de laptop over op het Grieks en springt niet alleen meer

achteruit, maar ook vooruit.

Het zit echt in het apparaat zelf, want als ik bijvoorbeeld een stuk schrijf voor mijn werk (helaas moet dat nogal eens thuis) en ik mail het naar kantoor en open het daar, maar ook in mijn e-mails. Andries: weet jij wat dit is en zo ja, weet jij wat ik moet doen om te zorgen dat mijn laptop gewoon weer doet wat ik wil en niet een eigen leven gaat leiden?

Ik ben benieuwd of je hier iets op weet. Groeten, Beatrice

Antwoord: Beste Beatrice,

Als ik je verhaal zo lees, zou je bijna geloven

dat er een heel klein kaboutertje in je laptopje Maar het probleem is, zo ik nu kan beoordelen, dat het

touchpad aanstaat en dat je bij snel typen ongemerkt het touchpad aanraakt of er vlak boven komt (ze reageren soms heel snel).

Je kan het touchpad uitzetten door Fn toets + F9 of F3.

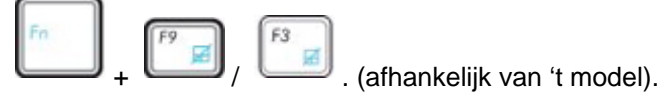

Met dezelfde toetsencombinatie kan je het touchpad ook weer aanzetten mocht dat eens nodig zijn.

Waar de cursor naartoe springt en met welk effect, is afhankelijk van de plek waar op dat moment de muispijl (op de achtergrond) staat.

Op kantoor zal je met een pc werken zonder touchpad en dus heb je er daar geen last van.

Ik hoor wel of het goed gaat als je het touchpad uitge-

Groeten, Andries

Vraag: Beste Andries,

Mijn mail komt binnen via Windows mail 2011.

Gegroet, Henk Visser.

Antwoord: Beste Henk,

onderstaande wijze.

# Een RSS-kanaal annuleren en alle inhoud van het

(Vervolg op pagina 7)

### (Vervolg van pagina 6) map en annuleert u het RSS-kanaal.

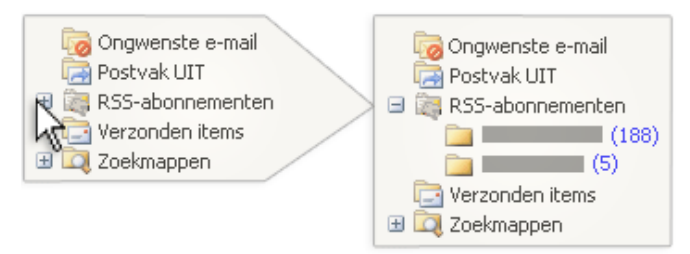

Vouw in het navigatie deelvenster van E-mail de map RSS-kanalen uit.

Selecteer het RSS-kanaal dat u wilt verwijderen. Druk op DELETE.

Als u wordt gevraagd het verwijderen te bevestigen, klikt u op **Ja**.

Als bovenstaand niet werkt of de koppeling, verwijder dan in ieder geval de hele map met ongelezen feeds en dan kun je ook nog het volgende proberen.

Ga in Internet Explorer naar Favorieten Links boven het leesvenster en klik op het tabblad Feeds en verwijder daar de koppeling naar de MSNBC News feed en eventuele andere rss feeds die je wilt verwijderen.

Laat even weten of je het probleem hebt kunnen tackelen, want anders ga ik verder zoeken.

Andries Vermeulen

# Grootmeester

Uit mijn omgeving heb ik begrepen dat veel ouderen, waaronder ook leden, gaan schaken en lid worden van een schaakclub.

Velen stellen mij dan de vraag of ik ook aan een gratis schaakcursus kan komen om de geheimen van het schaken en met name het bieden te kunnen leren.

Schaken tegen een tegenstander (de computer) van precies de juiste sterkte kan tegenwoordig altijd en overal met Arena Chess.

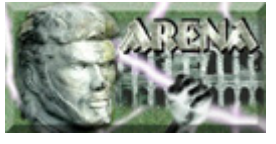

Ga naar: www.playwitharena.com/?Download:Arena\_3.0 en download arena 3.0 setup. Ga vervolgens in het menu User Files, Engines naar menu Languages (19) en download ook de Nederlandse taalmodule dutch\_v03js.zip.

Ga naar de downloadmap en start het setup bestand. En installeer het programma. Let er op dat u het vinkje bij "German move announcements" weghaalt en zet een vinkje in de onderste twee "Associate" vakjes en haal het vinkje weg bij "Start Arene".

Pak vervolgens het gedownloade zip-bestand met de taalmodule uit en kopieer het bestand "Dutch.Ing" naar de taalmap van Arena (meestal C:\Program Files \Arena\Languages).

Sluit de verkenner en start Arena via de snelkoppeling aanwezig zijn om vragen van allerlei aard (zolang ze op het bureaublad. Kies Dutch voor Nederlands en klik maar op het computeren betrekking hebben) te beantop OK om het programma, met de standaard engine woorden. SOS 5.1 te starten.

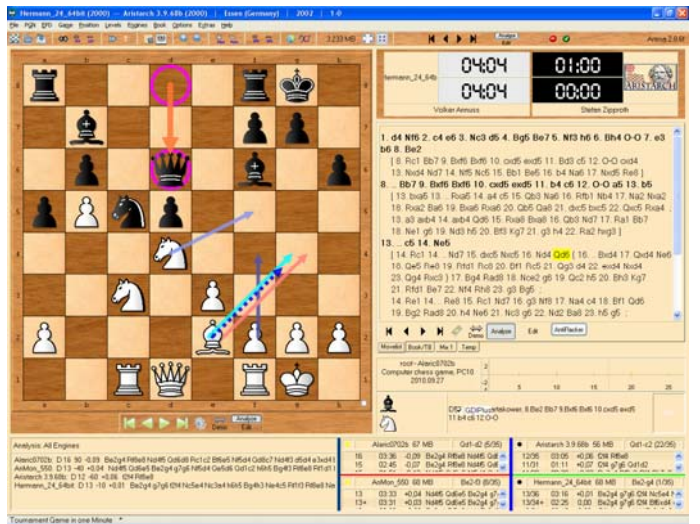

Omdat de standaard engine niet alles doet, kiezen we eerst een andere. Via het menu Engines en beheren, selecteren we bij geladen engines SOS en klikken op de pijl naar rechts om deze te verwijderen. Selecteer nu uit de lijst Rybka 2.2 (32 of 64 bits afhankelijk van uw Windows versie) en klikken op de pijl naar links en op OK. Klik nu nog op bestand en Nieuwe Schaakpartij om het wit/zwarte bord van Rybka te krijgen.

Hoewel de met Arena meegeleverde versie van Rubka al sterk is, kan het nog beter met Houdine. Deze gratis engine is zelfs nog sterker dan de nieuwste commerciële versie van Rybka en daarom ideaal voor grondige analyses.

Sluit Arena en download Houdine van www.cruxis.com/ chess/houdine.htm naar een map van uw keuze. Pak het zip bestand uit in een nieuwe map Houdine en kopieer die map naar C:\Arena\Engines.

Herstart Arena en sluit de database als deze verschijnt. Ga naar Engines en Installeer nieuwe engine. Kies in C:\Arena\Engines\Houdini de verzie voor uw besturingssysteem, klik achtereenvolgens op Openen, OK en Nee. Kies daarna Enginess, Beheren en selecteer de Houdini engine, zoals ook gedaan bij het kiezen van Rybka.

Arena heeft nog veel meer opties en mogelijkheden maar voorlopig zal dit schaakspel u als beginnend, maar ook als gevorderd schaker van straat en uit de kroeg houden zo verslavend is het.

Andries Vermeulen

# Extra Inloopmiddagen

Na evaluatie van de in mei en juni j.l. gehouden inloopmiddagen voor leden en niet leden, heeft het bestuur, wegens de aanmerkelijke belangstelling die er was, besloten om ook het komend najaar weer een droetal inloop middagen te organiseren en wel op de dinsdagen 20 september, 11 oktober en 15 november 2011, telkens van 13.30 - 15.30 uur! De toegang is voor iedereen gratis, alleen de koffie of thee zult u zelf moeten betalen.

Er zal op deze middagen in ieder geval een bestuurslid

Noteer deze data alvast in uw agenda!

De Bolleboos juni 2011 pagina 7

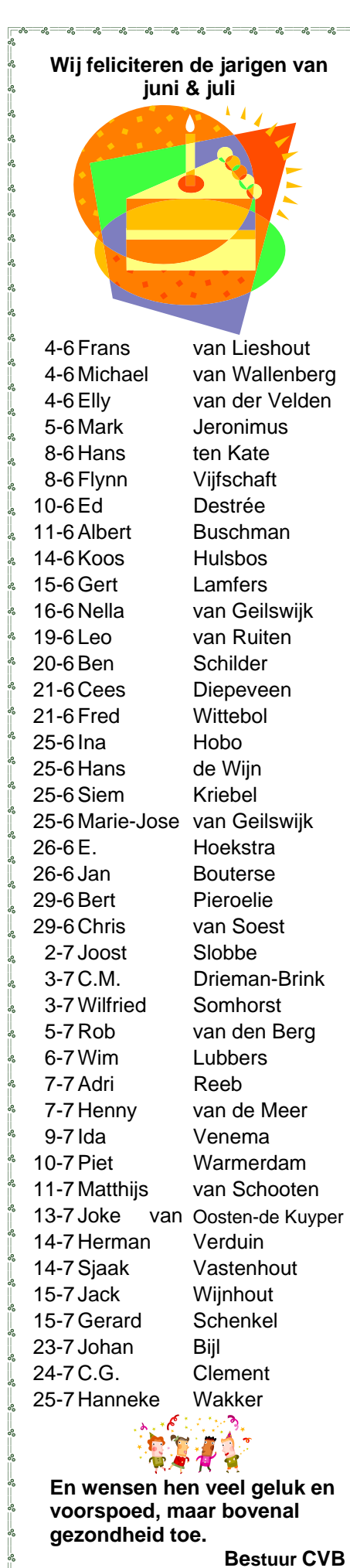

# Cursussen 2010-2011

Het cursusjaar is voorbij, en het is een druk cursusjaar geweest. Daar heb ik u al eerder over geïnformeerd. Er zijn als ik allemaal goed heb bijgehouden zes cursussen gegeven. De laatste lessen stonden zelfs nog gepland in de eerste weken van mei. We gaan na deze meeting allemaal van een hopelijk fijne vakantieperiode genieten.

Waarschijnlijk houden velen van ons de computer dicht in de buurt, want... we mogen niets missen natuurlijk. Maar even niet aan dat apparaat denken geeft ook wel eens een rustig gevoel: er zijn zoveel andere leukere(?) dingen en vooral dierbaren die onze welverdiende aandacht meer dan waard zijn.

In september zijn we er weer; dat wil zeggen, de laatste zaterdag van augustus!!! Na een fijne vakantie en in het nieuwe seizoen hopen we U weer allerlei moois te kunnen aanbieden.

Heeft u belangstelling voor bijvoorbeeld de cursus Windows 7, dan kunt u zich daarvoor opgeven. Het (email-)adres is u allen bekend. Wellicht kunnen we u deze cursus begin oktober aanbieden.

Voor het seizoen 2010-2011 kan ingeschreven worden voor de cursussen:

- Windows 7 voor beginners (6 dagdelen of avonden) €75,00
- Windows Vista voor beginners (6 dagdelen of avonden) €75,00
- Windows XP vervolg (3 dagdelen of avonden) €37,50
- Word voor beginners (5 dagdelen of avonden) €67,50
- Internet en Email (6 dagdelen of avonden) €75,00
- PowerPoint (6 dagdelen of avonden) €75,00
- Etiketten maken (1 dagdeel of avond) €12,50

De prijzen zijn al een aantal jaren onveranderd en ook het komende seizoen heeft het bestuur besloten deze niet te verhogen.

Wel blijft de voorwaarde gehandhaafd dat alleen leden van de CVB aan een cursus deelnemen; niet-leden zullen als zij de lessen willen volgen, tenminste één seizoen lid moeten worden van de CVB.

De deelnemers kunnen tijdens de cursus gebruik maken van de CVB computers. In overleg met de docent is gebruik van een eigen laptop ook mogelijk. Graag bij aanmelding opgeven!

Soms wordt er een beknopte handleiding gebruikt, die u bij de cursusleiding kunt aanschaffen.

Voor verdere informatie kunt u terecht bij: Huub Vlaming, tel 0252-518254 e-mail: <u>cursusinfo@decvb.nl</u>

## **Reddings CD/USB**

Als een systeem met malware besmet is of anderszins niet meer in Windows wil opstarten is het - ook voor onze experts - handig om over een opstartbare CD/DVD of USB stick te beschikken met de dan o zo broodnodige reddings programma's. Zo'n reddingsschijf is nu met behulp van SARDU zelf samen te stellen. Via www.sarducd.it/downloads.html download u het zip-bestand dat u in een aparte map uitpakt. Start vanuit die map sardu.exe (of sardu\_x64.exe voor Windows X64) op.

gen. Hou wel de totale omvang (rechts onder) in het vizier.

| Anthreas Tools      | Linu | ulan Mindaur D     | hoat | Search |
|---------------------|------|--------------------|------|--------|
| Anaveos             | Uno  | A Line Windows N   | abou | USD    |
| Floppy win98SE      |      | Hiren's Boot CD    |      |        |
| Clonezilla          |      | System Rescue CD   |      |        |
| GParted             |      | Trinity Rescue Kit |      |        |
| Macrium Reflect     |      | Uttimate Boot CD   |      |        |
| NT password         |      |                    |      |        |
| Ophorack            |      |                    |      | -7     |
| Parted Magic        |      |                    |      | / h    |
| Partition Wizard    |      |                    |      |        |
| Ping                |      |                    |      |        |
| Redo Backup Live CD |      |                    |      | 1.16   |
|                     | _    |                    |      |        |
|                     |      |                    |      |        |

Op de verschillende tabbladen kunt Bestanden worden opgeslagen in de u zelf selecteren welke programma's submap ISO en samengevoegd. Wilt u aan uw reddingsschijf wilt toevoe- u meer info, mail to: <u>redactie@decvb.nl</u>.

De Bolleboos juni 2011 pagina 8